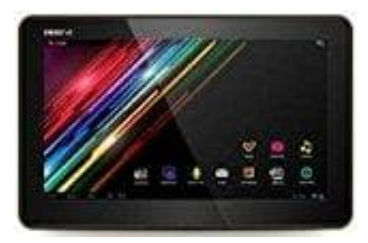

## Smartbook S10

## Das PAD in den Werkszustand bringen

Auf dem PAD ist bereits das Werksimage gespeichert.

- 1. Entferne die Micro SD Karte.
- 2. Schließe das Netzkabel an.
- 3. Schalte das PAD ein und klicke auf Einstellungen.
- 4. Wähle nun sichern und zurücksetzen.
- 5. Das PAD fragt zur Sicherheit noch einmal, ob dies wirklich der Wunsch ist.
- 6. Nun startet das PAD automatisch neu und bringt sich selbst in den Werkszustand zurück. Das Pad befindet sich danach im Auslieferzustand.